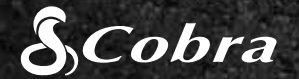

## КРАТКОЕ РУКОВОДСТВО ПО НАЧАЛУ РАБОТЫ

**CDR 855 BT** 

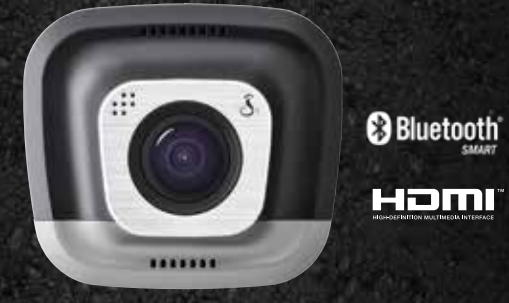

# **C**rive HD Record your ride

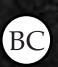

HDMI, логотип HDMI и High-Definition Multimedia Interface являются товарными знаками или регистрированными товарными знаками HDMI Licensing, LLC в Соединенных Штатах и / или других странах.

Словесный товарный знак Bluetooth® является товарным знаком, принадлежащим Bluetooth SIG, Inc и любое использование таких знаков Cobra Electronics Corporation выполняется по лицензии. Другие товарные знаки и коммерческие обозначения принадлежат из соответствующим владельцам.

Функция отображения оповещения осознание водитель подлежит патентах США 8842004 чисел, 8970422, 9132773, 9,135,818 и дополнительная патент США приложений

### ЭЛЕМЕНТЫ УПРАВЛЕНИЯ И СОЕДИНЕНИЯ

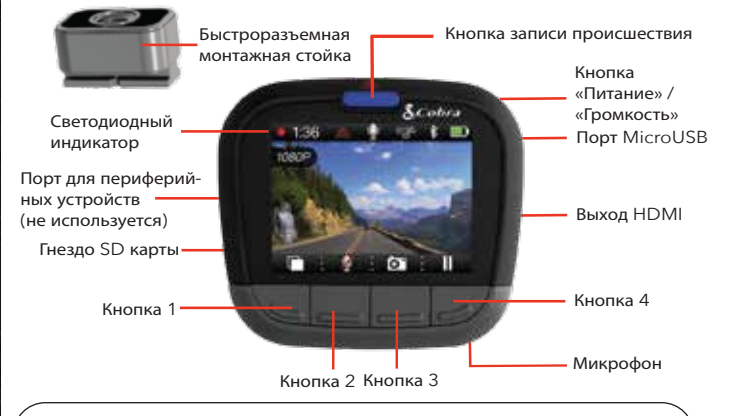

Функции кнопок 1-4 указаны значком прямо над каждой кнопкой и меняются в зависимости от состояния устройства.

### ОСНОВНЫЕ ФУНКЦИИ ВИДЕОРЕГИСТРАТОРА

### НЕПРЕРЫВНЫЙ ЦИКА ЗАПИСИ

Когда карта MicroSD заполняется, самые старые клипы переписываются, чтобы сделать место для новой съемки.

#### **ДАТЧИК ПОЛОЖЕНИЯ В ПРОСТРАНСТВЕ**

📾 Встроенный акселерометр чувствует резкие ускорения или столкновения и автоматически защищает съемку до и после происшествия, чтобы она не была переписана при непрерывном цикле записи.

#### РЕЖИМ ПАРКОВКИ

10

Режим парковки обеспечивает безопасность пока Ваше транспортное средство припарковано.

Если видеорегистратор не чувствует никакого движения за установленное время, экран будет выключен и запись будет остановлена.

Если обнаруживается движение или срабатывает датчик положения в пространстве, видеорегистратор пробуждается и опять начинает работу.

Примечание. По умолчанию режим парковки выключен Вы можете его включить в меню настроек видео

### **УСТАНОВКА**

## (1)

#### МОНТИРОВАНИЕ

Ввинтите входящий в комплект чашечный присос в монтажную стойку. Задвиньте монтажную стойку в видеорегистратор и нажмите рычаг, чтобы прикрепить устройство к ветровому стеклу Вашего транспортного средства.

## (2)

### ПИТАНИЕ

Подключите устройство к гнезду прикуривателя Вашего транспортного средства.

### (3)

### ΒΠΕΡΕΔ!

Когда питание подключено, устройство включается автоматически и начинает записывать.

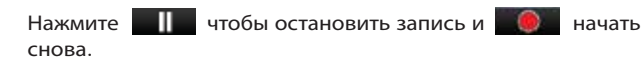

Нажатием тот в любое время делается фотоснимок.

чтобы создать запись происшествия. Нажмите Записи происшествий не будут перезаписаны при выполнении непрерывного цикла записи.

Нажмите нтобы выключить экран. Видеорегистратор продолжит записывать. Нажмите любую кнопку, чтобы опять включить экран.

CDR 855 BT использует Bluetooth® Smart связь с **Cobra** iRadar<sup>®</sup> приложением смартфона. Интеграция смартфона позволяет:

внедрить информацию GPS, скорости, направления (1)и датчика положения в пространстве в видеосъемку, записанную видеорегистратором.

(2)

фиксирующие проезд на красный сигнал

Scotes

136 -7 4 20

0

iRadar

#### Для iPhone<sup>®</sup> 4s и позднее с Bluetooth<sup>®</sup> Smart:

### AAR Android™ c Bluetooth® Smart:

- б

### **В ПОДКЛЮЧЕНИЕ ПРИЛОЖЕНИЯ** iRadar®

Показывать iRadar предупреждения водителю, включая:

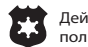

Опасные зоны

Посты контроля скорости движения втотранспорта

Камеры контроля

скорости

Загрузите приложение из App Store или Google Play.

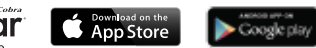

а. Включите питание Вашего видеорегистратора

6. Убедитесь, что Bluetooth Bawero iPhone включена. Видеорегистратор НЕ ПОЯВИТСЯ в меню настроек Bluetooth iPhone

Запустите приложение Cobra iRadar. Нажмите кнопку Меню в верхнем левом углу приложения и выберите Устройства. Следуйте указаниям на экране, чтобы выполнить соединение и подключение

г. После выполнения послышится мелодия «подключения» и экране видеорегистратора станет белым.

Включите питание Вашего видеорегистратора.

Войдите в меню установок Bluetooth Вашего устройства Android™.

Выполните поиск устройств и выберите **Drive HD** для соединения.

Войдите в приложение Cobra iRadar. Послышится мелодия

«подключения» и 🔜 на экране видеорегистратора станет белым

### ПОДКЛЮЧЕНИЕ К КОМПЬЮТЕРУ

Для просмотра видео на компьютере подключите видеорегистратор с помощью включенного в комплект поставки кабеля.

На видеорегистраторе выберите Подключить к компьютеру. Видеорегистратор будет подключен к компьютеру как диск под названием **DriveHD**. Фильмы и фотографии находятся в папке DCIM.

Фильмы сохраняются как .MOV файлы и их могут воспроизводить большинство видеопроигрывателей на ПК и Мас.

Чтобы видеть внедренную информацию GPS скорости, направления и датчика положения в пространстве, Вам необходимо просматривать видео, используя проигрыватель Drive HD™ от Cobra, который дост∨пный только для ПК.

Проигрыватель Drive HD можно загрузить бесплатно из:

www.cobra.com/dashcamsoftware

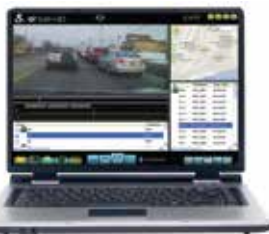

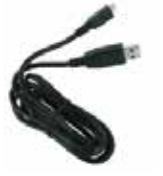

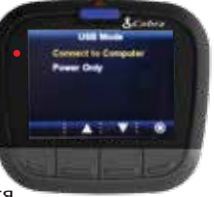

### ПАМЯТЬ

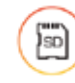

Этот видеорегистратор поставляется с установленной картой MicroSD 8 ГБ, но он поддерживает карты до 32 ГБ, если их класс IV или выше.

Полные руководства продукта, обновления встроенного ПО и дополнительную поддержку языков см. на www.cobra.com

Список устройств Bluetooth Smart Ready см.: www.bluetooth.com